## Anwendung | Arbeitsablauf, Online Terminplaner

### Übersicht

#### ENDKUNDE

Grundsätzlich werden alle Eingabefelder zum Buchen eines Online-Termins an AMPAREX übergeben. D. h. diese Felder tauchen im Kommentarfeld des Termins im AMPAREX Terminplaner auf.

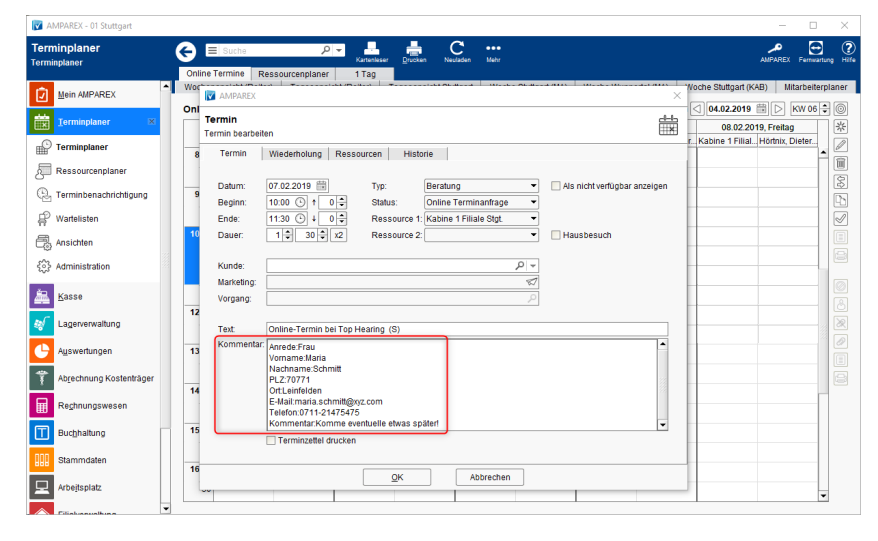

Um einen Termin Online zu buchen, geht der Endkunde wie folgt vor:

|                                  |          |                                                                                                    |                                             |                                                  | Besc                                   | hreibung                                 |                                             |                                 |                  |
|----------------------------------|----------|----------------------------------------------------------------------------------------------------|---------------------------------------------|--------------------------------------------------|----------------------------------------|------------------------------------------|---------------------------------------------|---------------------------------|------------------|
| (01)<br>Term<br>in<br>buch<br>en | 1.<br>2. | Der Endkunde gelangt über die Homepage des Leistungserbringers (Akustiker, Optiker oder Therapeut) auf den Online<br>Terminplaner.<br>Wurden mehrere Terminvorlagen zur Auswahl frei gegeben, wählt der Endkunde die Art des zu buchenden Termins aus (z. B.<br>Servicetermin, Beratung, Batteriewechsel etc.). |                                             |                                                  |                                        |                                          |                                             |                                 |                  |
|                                  |          | G                                                                                                    | Kabine                                      | 1 Filiale Sto                                    | gt. O                                  | Beratur                                  | ng 🗸                                        |                                 |                  |
|                                  | 3.       | Jetzt sucht sic<br>Terminplaner                                                                                                    | h der Endkur<br>als Uhrzeit da<br>Mi        | nde einen freien pa<br>argestellt, nicht buo     | assenden bucht<br>chbare Termine<br>Di | paren Termin au<br>werden mit eine<br>Mi | s. Dabei werder<br>em " <b>x</b> " dargeste | n buchbare Term<br>ellt).<br>Er | nine im Online-  |
|                                  |          | 27.Mär                                                                                                    | 28.Má                                       | ir 29.Mär                                        | 03.Apr                                 | 04.Apr                                   | 05.Apr                                      | 06.Apr                          |                  |
|                                  |          | ×                                                                                                    | 09:00                                       | ) 09:00                                          | 09:00                                  | 09:00                                    | ×                                           | 09:00                           |                  |
|                                  |          | ×                                                                                                    | 09:30                                       | 09:30                                            | ×                                      | 09:30                                    | ×                                           | ×                               |                  |
|                                  | 4.       | Der Endkunde<br>dieser mindes<br>Filialadresse                                                                                                    | e klickt auf die<br>tens einen Vo<br>Ih     | e gewünschte Uhrz<br>orname, Nachnam<br>re Daten | eit und gibt seir<br>en, eine E-Mail   | he persönlichen<br>Adresse und ein       | Daten in den B<br>ne Telefonnumr            | uchungsdialog e<br>ner angeben. | in. Hierbei muss |
|                                  |          | Kabine 1 Filiale Stgt.<br>Marktplatz 1<br>12345 Stuttgart<br>© 0711/46909151<br>@ info@amparex.com                                                                                                    | gt. D;                                      | atum und Uhrzeit                                 |                                        |                                          |                                             |                                 |                  |
|                                  |          |                                                                                                    | om .                                        | 29.03.18 10:30                                   |                                        |                                          |                                             |                                 |                  |
|                                  |          |                                                                                                    | A                                           | irede                                            |                                        | ~                                        |                                             |                                 |                  |
|                                  |          |                                                                                                    | Vo                                          | orname*                                          |                                        |                                          |                                             |                                 |                  |
|                                  |          |                                                                                                    |                                             |                                                  |                                        |                                          |                                             |                                 |                  |
|                                  |          | Hinwa<br>Für je<br>Bucht                                                                                                    | <b>eis</b><br>den weiteren<br>ungsdialog ei | oder neuen Termi<br>ngeben.                      | in muss der End                        | dkunde immer w                           | ieder seine per                             | sönlichen Daten                 | in den           |
|                                  |          |                                                                                                    |                                             |                                                  |                                        |                                          |                                             |                                 |                  |

# Anwendung | Arbeitsablauf, Online Terminplaner

| (02)<br>Term<br>inbe<br>stäti<br>gung | Wurde der buchbare Termin erfolgreich angelegt, erhält der Endkunde eine Bestätigungsemail an die vom Endkunden im<br>Buchungsdialog hinterlegte E-Mail-Adresse. Zusätzlich enthält die E-Mail den Termin im 'iCal'-Format, so dass der Kunde diesen<br>Termin in seinen privaten Terminkalender eintragen kann. Hierfür wird die Dokumentvorlage 'Terminanhang' an der Kontaktvorlage<br>Bestätigung Terminanfrage' eingefügt und mit der Bestätigungsmail mitgeschickt. |        |                                           |  |  |  |  |
|---------------------------------------|----------------------------------------------------------------------------------------------------|--------|-------------------------------------------|--|--|--|--|
| 33                                    |                                                                                                    |        |                                           |  |  |  |  |
|                                       |                                                                                                    | Titel: |                                           |  |  |  |  |
|                                       |                                                                                                    | Ort:   | Top Hearing (S)                           |  |  |  |  |
|                                       |                                                                                                    | Wann:  | Mittwoch, 24. Oktober 2018, 15:30 – 17:00 |  |  |  |  |
|                                       | <ul> <li>✓               <sup>6</sup> 1 Anhang: Terminanhang.ics 296 Bytes      </li> <li> <sup>™</sup> Terminanhang.ics 296 Bytes         </li> </ul>                                                                                                    |        |                                           |  |  |  |  |

### LEISTUNGSERBRINGER (Therapeut, Akustiker oder Optiker)

Danach geht es in ihrem AMPAREX wie folgt weiter:

|                         |                                                                                                    | Beschreibung                                                                                                    |  |  |  |  |  |  |  |  |
|-------------------------|----------------------------------------------------------------------------------------------------|----------------------------------------------------------------------------------------------------|--|--|--|--|--|--|--|--|
| (01)<br>Mein            | Die Terminanfrage/ -buchung erscheint direkt in Ihrem AMPAREX unter 'Mein AMPAREX' in den Erinnerungen. Die Ansicht wird alle 2 Minuten aktualisiert, sodass Sie gleich den Hinweis erhalten, wenn ein Endkunde einen Online Termin gebucht hat. |                                                                                                    |  |  |  |  |  |  |  |  |
| AMPA                    | AMPAREX - Stuttgart                                                                                                    |                                                                                                    |  |  |  |  |  |  |  |  |
| REX                     | Mein AMPAREX<br>Erinnerungen                                                                                                    | E Suche P C · · · · · · · · · · · · · · · · · ·                                                                                                    |  |  |  |  |  |  |  |  |
|                         | Mein AMPAREX 🛛 🔺                                                                                                    |                                                                                                    |  |  |  |  |  |  |  |  |
|                         | 🖒 Erinnerungen                                                                                                    | Filol.Termine mit Status: Online Terminanfrage Eilor<br>Online-Termin bei Hörgeråte Mustermann Suttgart Online Terminanfrage morgen 10:30                                                                                                    |  |  |  |  |  |  |  |  |
|                         | § Aufgaben                                                                                                    | Meine Aufgaben heute                                                                                                    |  |  |  |  |  |  |  |  |
|                         | Nachrichten                                                                                                    | Schaufenster ausräumen 2u erledigen 17.05.17                                                                                                    |  |  |  |  |  |  |  |  |
|                         | Arbeitszeiten                                                                                                    | Serienbrief "Brille nach 2 Jahren" 2u striedigen 01.06.17<br>Serviceverträge Lyric Abo abrechnen 2u striedigen 16.06.17                                                                                                    |  |  |  |  |  |  |  |  |
|                         | ६०३ Administration                                                                                                    | Nachkontrole Kontaktinsen Kling Eise Kontakteren 16.10.17                                                                                                    |  |  |  |  |  |  |  |  |
|                         | Ierminplaner ×                                                                                                    | Meine ungelesenen Nachrichten O C C C C C C C C C C C C C C C C C C                                                                                                    |  |  |  |  |  |  |  |  |
|                         | Kasse                                                                                                    | Antorderungen aus anderen Filalen                                                                                                    |  |  |  |  |  |  |  |  |
|                         | Lagerverwaltung Wu                                                                                                    | ppertail 1999 UG960 Init_dgel Argenoteti<br>ppertail 19999 00985 Im Lager Angefordert                                                                                                    |  |  |  |  |  |  |  |  |
|                         | Auswertungen                                                                                                    | Eigens Anforderungen (* 17)<br>Dertal 1 7001 00951 Im Lager Angeforder                                                                                                    |  |  |  |  |  |  |  |  |
|                         | Abrechnung Kostenträger Wu<br>Wu                                                                                                    | pipertal 1 Audéo YES III 2354355 Im Lager Angelfordent<br>Angelfordent Isa pank                                                                                                    |  |  |  |  |  |  |  |  |
|                         | Rechnungswesen Wu                                                                                                    | ppertai 1 Converter lisa Funk Angestordent<br>ppertai 1 Converter lisa Funk Angestordent<br>Pertai 1 Converter lisa Funk                                                                                                    |  |  |  |  |  |  |  |  |
|                         | Buchhaltung Wu                                                                                                    | ppertal 1 Audéo YES III 3453454 Im Lager Abgelehnt                                                                                                    |  |  |  |  |  |  |  |  |
|                         | Stammdaten BS                                                                                                    | Bestelmingen              •             •                                                                                                    |  |  |  |  |  |  |  |  |
|                         | Arbeitsplatz BS<br>BS                                                                                                    | 24.000-38 KomfortÖsplask: Abele, Ankon Besleit 22.01.18<br>0.0101-18 KomfortÖsplask: Abele, Ankon Besleit 22.01.18<br>0.0101-18 KomfortÖsplask: Abele, Ankon Besleit 22.010<br>0.0101-18 KomfortÖsplask: Abele, Ankon Besleit 22.010<br>0.0101-18 KomfortÖsplask: Abele, Ankon Besleit 22.010<br>0.0101-18 KomfortÖsplask: Abele, Ankon Besleit 22.010<br>0.0101-18 KomfortÖsplask: Abele, Ankon Besleit 22.010<br>0.0101-18 KomfortÖsplask: Abele, Ankon Besleit 20.010<br>0.0101-18 KomfortÖsplask: A |  |  |  |  |  |  |  |  |
|                         | Eilialverwaltung                                                                                                    | Top Hearing (DE) - vm-doge-branch intern mtf - Varsion 4.4.4.2 s 110081 (2.47308 2                                                                                                    |  |  |  |  |  |  |  |  |
| (02)                    |                                                                                                    | innlaner erecheinen nun folgende Einträge:                                                                                                    |  |  |  |  |  |  |  |  |
| REX<br>Termin<br>planer | <ol> <li>Die vom Endku</li> <li>Wird die Termin<br/>in AMPAREX d<br/>vom Endkunde</li> </ol>                                                                                                    | nden gebuchte Terminanfrage/ -buchung wird als Termin in den AMPAREX Terminplaner geschrieben (1).<br>nanfrage vom Endkunden über den Stornierungslink in der Bestätigungs-E-Mail storniert, bekommt der Termin<br>en Status 'Storniert' (2). So kann von ihnen jeder Zeit nachvollzogen werden, wie oft ein Termin gebucht bzw.<br>n storniert wurde.                                                                                                    |  |  |  |  |  |  |  |  |
|                         |                                                                                                    |                                                                                                    |  |  |  |  |  |  |  |  |
|                         | Terminplaner                                                                                                    | Tages ministrative (Marcine Control (Marcine Control (Mar                                   |  |  |  |  |  |  |  |  |
|                         | Mein AMPAREX ×                                                                                                    | Woche Stuttgart (KAB), 26 - 30.Marz 2018 🗌 yertligbarteitsansicht 5 🕆 Tage beginnend am 26.03.2018</th                                                                                                    |  |  |  |  |  |  |  |  |
|                         | 📅 Ierminplaner 🗵                                                                                                    | 280.32018, Mordag 27.03.2018, Cleenstag 282.32.324, Mathyor 4, 202.32018, Donnerstag 30.32018, Prolag, Karthetag (%)                                                                                                    |  |  |  |  |  |  |  |  |
|                         | Terminplaner                                                                                                    |                                                                                                    |  |  |  |  |  |  |  |  |
|                         | Ressourcenplaner                                                                                                    |                                                                                                    |  |  |  |  |  |  |  |  |
|                         | Terminbenachrichtigung                                                                                                    | 1900 Changed                                                                                                    |  |  |  |  |  |  |  |  |
|                         | ₽ Wartelisten                                                                                                    |                                                                                                    |  |  |  |  |  |  |  |  |
|                         | Ansichten                                                                                                    |                                                                                                    |  |  |  |  |  |  |  |  |
|                         |                                                                                                    | Table         Manage         Org           30         Image         Image         Image                                                                                                    |  |  |  |  |  |  |  |  |
|                         | Kasse                                                                                                    | 1330                                                                                                    |  |  |  |  |  |  |  |  |
|                         | Lagerverwaltung                                                                                                    | 30 Transform Transform Tra                                   |  |  |  |  |  |  |  |  |
|                         | Auswertungen                                                                                                    | 30 30 C C C C C C C C C C C C C C C C C                                                                                                    |  |  |  |  |  |  |  |  |
|                         | Abrechnung Kostenträger                                                                                                    | 1500 m (2004)                                                                                                    |  |  |  |  |  |  |  |  |
|                         | Rechnungswesen                                                                                                    | 1600 I I I I I I I I I I I I I I I I I I                                                                                                    |  |  |  |  |  |  |  |  |
|                         | Buchhaltung                                                                                                    | 30 Viewees                                                                                                    |  |  |  |  |  |  |  |  |
|                         | Stammdaten                                                                                                    |                                                                                                    |  |  |  |  |  |  |  |  |
|                         | Arbeitsplatz                                                                                                    | Top Hearing (CE) - vm-toop-branch intern mfl - Version 4.4.4.2s 127/HB 227/HB 227/HB                                                                                                    |  |  |  |  |  |  |  |  |
|                         | 3. Die Anmeldeda                                                                                                    | ten des Endkunden werden als Kommentar (1) in den AMPAREX Termin geschrieben (siehe unten). Um                                                                                                    |  |  |  |  |  |  |  |  |
|                         | Neukunden-Sp                                                                                                    | am zu vermeiden, wird der Endkunde aus diesem Termin nicht neu angelegt.                                                                                                    |  |  |  |  |  |  |  |  |
|                         |                                                                                                    |                                                                                                    |  |  |  |  |  |  |  |  |
|                         |                                                                                                    |                                                                                                    |  |  |  |  |  |  |  |  |
|                         |                                                                                                    |                                                                                                    |  |  |  |  |  |  |  |  |

## Anwendung | Arbeitsablauf, Online Terminplaner

4. Taucht ein neuer Termin auf, öffnen Sie diesen und wählen (2) den Kunden aus (sofern dieser schon ein Kunde von Ihnen ist) bzw. legen einen neuen Kunden an (3). Dabei werden die Daten aus dem Kommentar in die Kundenneuanlage übernommen. Ändern Sie noch den Status (4) - (z. B. auf 'Bestätigt'). Somit fällt der Termin, aus der Liste der neuen Termine in den Erinnerungen unter 'Mein AMPAREX', raus. AMINE Termin 峝 ernis bea Termin Wedenblung Ressources Historie Datum 28.03.2018 T)Ø Beratung 10.30 ① 1 0 章 11.30 ① 4 0 章 Beginn States Online Terminanthage Ressource 1: Kabine 1 Fillale Bigt Ends: Dautr. 1.0 0 0 x2 Resource 2 Hausbesuch 0-1 1011 Markales 🕒 Bille, Inster(D 🗄 Abele, Anion Vergenz Tet Online Termin bei Hörgeräte Nustermann Stuttgar wrede: Herr Tarster Ken PLZ: 70771 Ort. Leinfelden E-Hall: support@ampare Telefan: 0711-21475475 Ommentar Terminoettei drucken Abbrechen QK 5. Wurde der Termin mit einem Kunden 'verknüpft' bzw. der Kunde angelegt, kann dem Kunde über die Benachrichtigungsfunktion (rechte Maustaste auf den Termin) sein Termin endgültig bestätigt werden - als weitere E-Mail oder optional per SMS wenn dem bei dem Kunden eine SMS fähigen Nummer zugewisen wurde Kunde über einen Termin benachrichtigen. MPAREX - Stuttgart inplaner Ferrurartung ⊖ ■ ÷ C in AMPAREX Woche Stuttgart (KAB), 26 - 30.März 2018 □ Verfügbarkeitsansicht 5 🖨 Tage beginnend am < 26.03.2018 🗒 🕞 KW 13 🗣 26.03.2018, Montag Tabine 1 Kabine 2 27.03.2018, Kabine 1 28.03.2018, Mittwoch Kabine 1 Kabine 2 29.03.2018, Donnerstag Kabine 1 Kabine 2 Kabine 2 Kal ÷ 9:00 30 Ressourcenplane 10:00 30 <u>с</u>, т Kurt Messung P Wartelisten 11:00 Ansichten Bearbeit Löschen {\_\_\_\_\_\_\_ Admi 12:00 Verschiebe 30 Kopieren 🚑 Kasse **13:00** 30 Term Terminzettel dru Else Abschlu **14:00** 30 Wahrge Eine Be den senden Status 7 15:00 Warteliste 30 16:00 als aktuellen Ki 30 17:00 30 47MB 📿 Tipp  $\odot$ Sollte der Termin verschoben oder gelöscht werden, empfiehlt es sich den Kunden direkt per Telefon, E-Mail oder per SMS z. B. über die Benachrichtigungsfunktion am Termin, zu informieren. Diese steht zur Verfügung, sobald der Kunde im Termin ausgewählt bzw. angelegt wurde. (03) E-Wurde in der Terminplaneradministration Online Terminplaner (Übersicht) ein E-Mail-Adresse im Feld 'Kopie an' eingetragen (z. B. Mail ein Mitarbeiter oder Geschäfts-E-Mail), wird an diese Adresse zusätzlich eine E-Mail gesendet.

### Siehe auch ...

- Voraussetzungen | Einrichtung, Online Terminplaner
- Einrichtung | Online Terminplaner
- Optionale Anpassungen | Einrichtung, Online Terminplaner
- Anwendung | Arbeitsablauf, Online Terminplaner
- Alternativen | Online Terminplaner